# **Oppsett av Cacasse Pearl og Akoya høyttalere**

#### Gratulerer med din nye Cabasse-høyttaler!

Dette er en hurtigguide til trådløs oppkobling og appstyring. Det anbefales også å lese hele den medfølgende brukermanualen fra produsenten nøye. Der finner du også tilkoblingsveiledning for fjernkontrollen.

For å få mest mulig glede ut av dine nye høyttalere er det en forutsetning å ha et stabilt nettverk med tilstrekkelig dekning i boligen.

Den raskeste og mest stabile tilkoblingen oppnås med kablet tilkobling til høyttalerne.

Ved trådløs tilkobling anbefales det en god router av nyere type.

- Last ned Cabasse Stream Control app.
- Sjekk at mobil er koblet på nettverk (ikke 4G)
- Åpne Cabasse Stream Control app.
- Appen søker etter produkter, vent 5-15 sekunder...
- Velg 'Add A New Player'
- Velg <u>aktuelt</u> produkt:
- The Pearl, Akoya, Pearl SUB, Stream BASE, Stream Amp, osv
- Velg om produktet skal benyttes kablet eller trådløst
- For WiFi, se side 3 og følg videre anvisninger på appen

Tonekontroller og lydoptimalisering

Se side 6

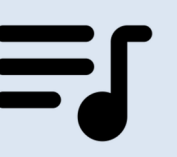

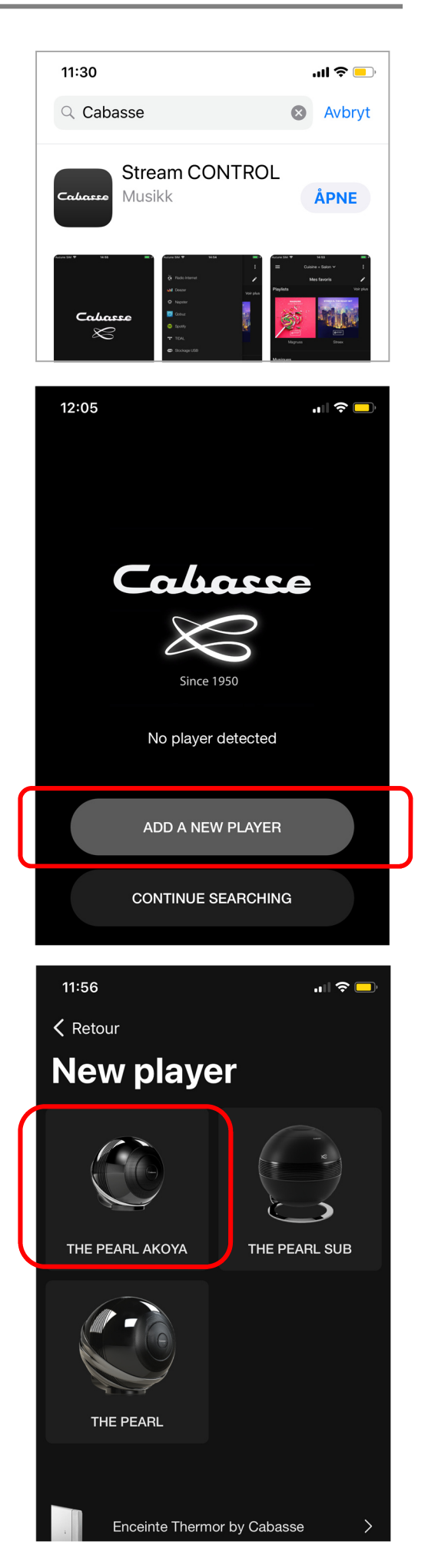

#### TILKOBLING AV FJERNKONTROLL PEARL/AKOYA:

- Du vil få nå et valg om du ønsker å koble til fjernkontroll.
- Velg '*Continue*' for å koble til fjernkontroll.
- Dersom du har et stereosett (to høyttalere) skal fjernkontrollen <u>kun</u> kobles til en av høyttalerne).
- Nå høyttaler nr. 2 kobles opp velges: 'I don't want to install the remote'

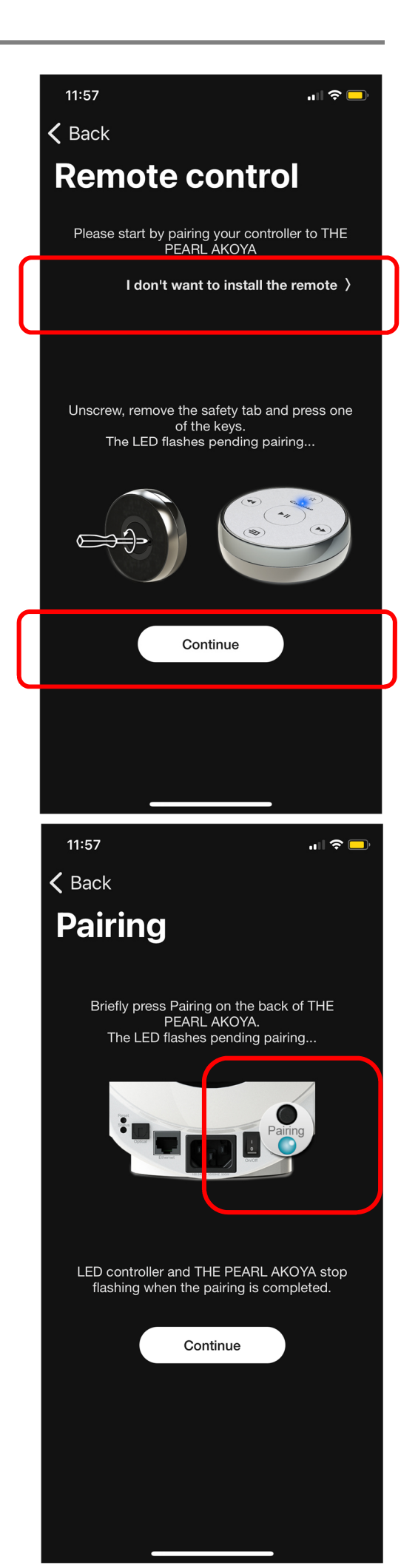

#### TRÅDLØS TILKOBLING AV PEARL/AKOYA

• Sjekk at 'Status' indikator på apparatet lyser vedvarende blått.

Dersom produktet tidligere har vært benyttet på et <u>annet nett-</u> <u>verk</u> trykk *'Reset'* knapp i noen sekunder og vent til *'Status'* indikator lyser vedvarende blått, ca 30-40 sekunder.

Dersom du har mulighet anbefales alltid kablet tilkobling, hvis ikke dette er praktisk eller du av andre grunner ønsker trådløs tilkobling, følg anvisninger:

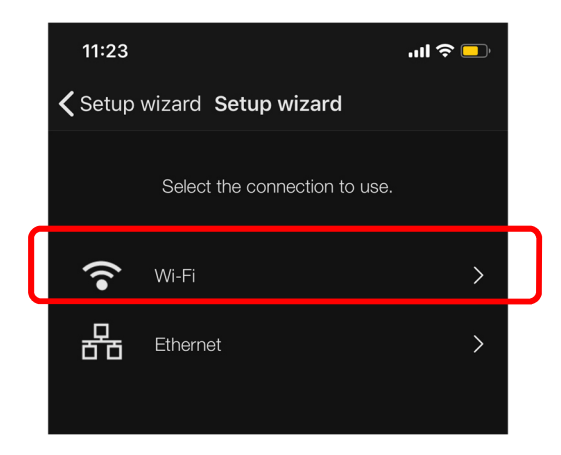

 Trykk 'Pairing knapp på høyttaleren i 5-6 sekunder og vent til indikator begynner å blinke

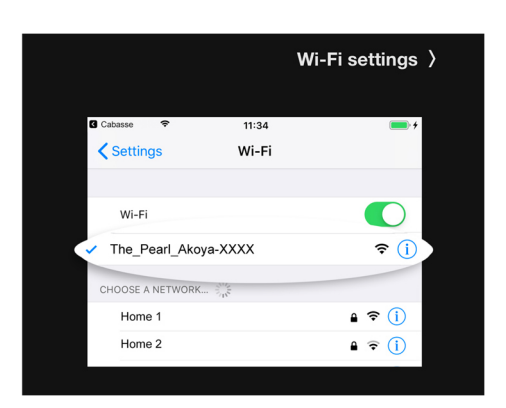

- Gå til nettverk-innstillinger på telefon/nettbrett
- Etter 5 10 sekunder vil Pearl / Akoya bli synlig som et tilgjengelig "nettverk
- Velg deretter høyttaleren som 'nettverk', vent i noen sekunder til enheten er koblet opp

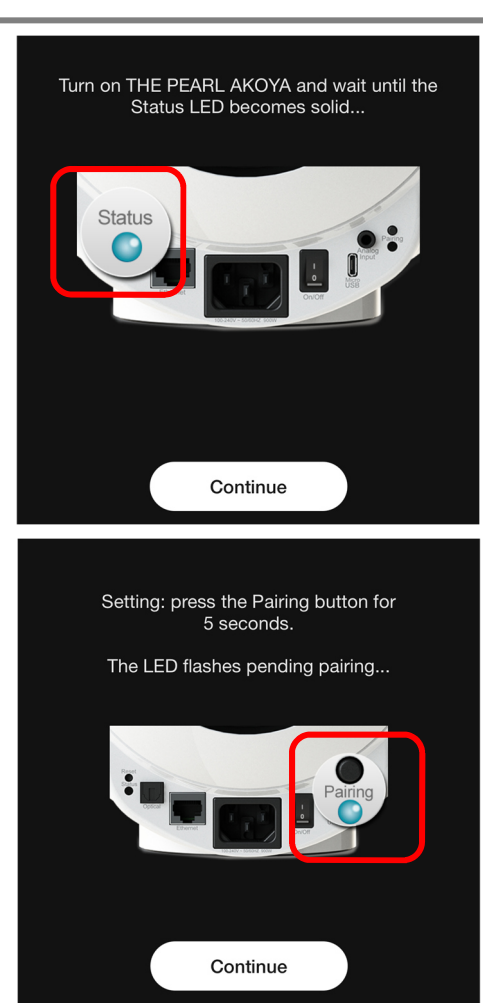

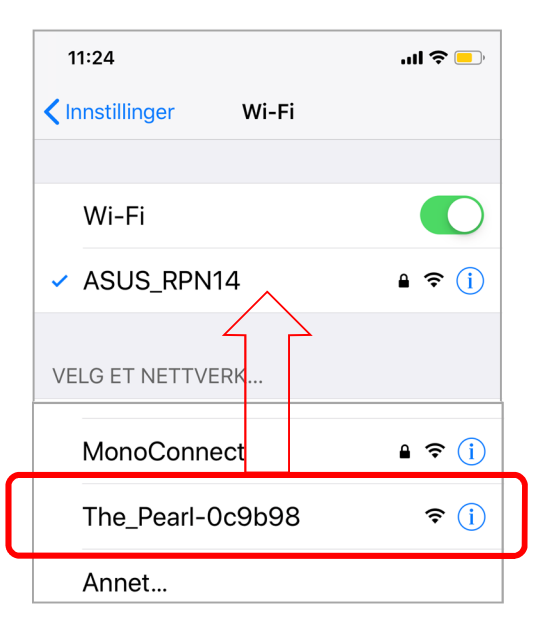

| 11:25                                | <b>.11 4</b> G 📃, |
|--------------------------------------|-------------------|
| Innstillinger Wi-Fi                  |                   |
| Wi-Fi                                |                   |
| The_Pearl-0c9b98<br>Usikret nettverk | <b>∻</b> (j)      |
| VELG ET NETTVERK                     |                   |
|                                      | · <b>~</b> · ·    |

## **Oppsett av Cacasse Pearl og Akoya høyttalere**

- Gå deretter tilbake til Cabasse Stream Control app
- Velg nettverket som enheten skal kobles til.
- Legg inn nettverkskode
- Høyttaleren vil deretter koble seg til nettverket og bekrefte at oppkobling er vellykket.
- Enheten er nå koblet til nettverket og klar til bruk!

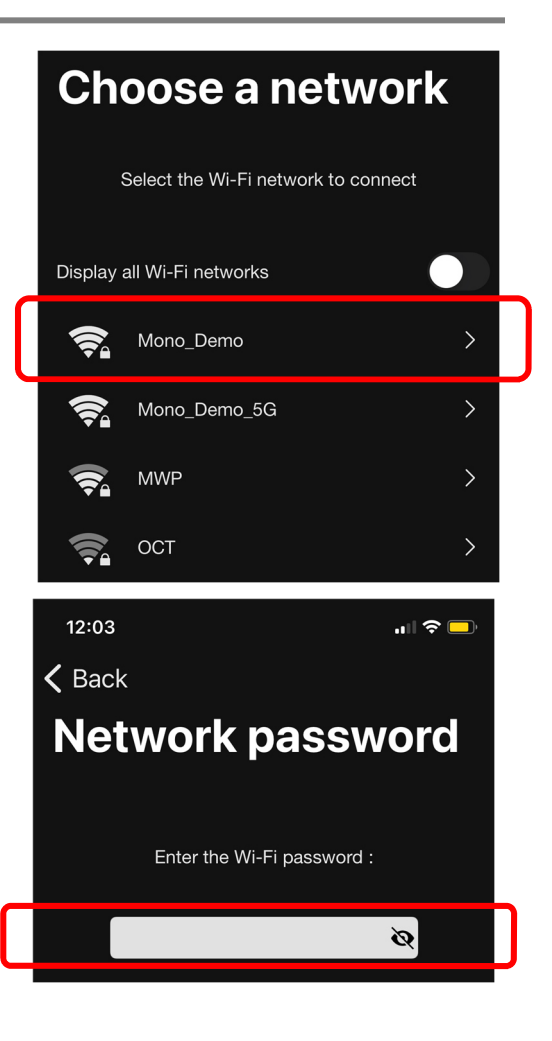

### Legge til flere høyttalere/enheter

Gå til 'Settings' på appen.

Velg: *'Add a new player'* Gjenta prosedyre som for oppsett av ny spiller

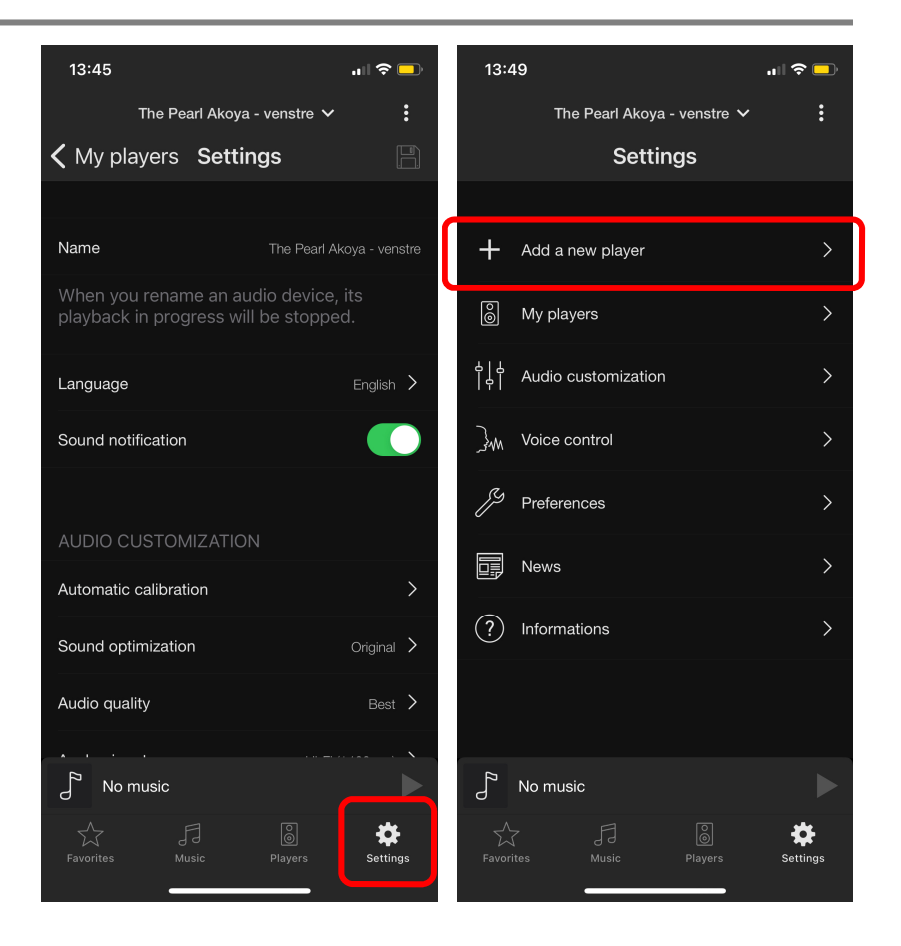

### Tilpasning av navn på sone; stue, bibliotek, etc.

- Gå til *'Settings'* på app.
- Velg: Players'

• Velg deretter ønsket spiller

- Skriv inn ønsket navn, eks: 'Stue' / 'Stue venstre'
- Trykk lagre!
- Enheten vil 'forsvinne' fra appen i noen sekunder mens apparatet starter på nytt
- Gjenta samme prosedyre for alle Stream enhetene.

|                 | 11:32                                                                                                    | 2                                                                                                    |                                                                                | .ıl 🗢 🗖                                                                                                    |
|-----------------|----------------------------------------------------------------------------------------------------|----------------------------------------------------------------------------------------------------|--------------------------------------------------------------------------------|----------------------------------------------------------------------------------------------------|
|                 |                                                                                                    |                                                                                                    | Settings                                                                       | Done                                                                                                    |
|                 | STRE#                                                                                                    | AMING                                                                                                    |                                                                                |                                                                                                    |
|                 | + ,                                                                                                    | Add a new p                                                                                                    | layer                                                                          | >                                                                                                    |
| 1.              | ô I                                                                                                    | Players                                                                                                    |                                                                                | >                                                                                                    |
|                 | 4 4<br> 9  /                                                                                                    | Audio custor                                                                                                    | nization                                                                       | >                                                                                                    |
|                 | 11:32                                                                                                    | :                                                                                                    |                                                                                | ''II 🏷 💼                                                                                                    |
|                 | 🗸 Settir                                                                                                    | ngs                                                                                                    | Players                                                                        |                                                                                                    |
| 2.              |                                                                                                    | The_Pearl-(                                                                                                    | )C:9B:98                                                                       | >                                                                                                    |
|                 |                                                                                                    |                                                                                                    |                                                                                |                                                                                                    |
|                 | 12.33                                                                                                    | 2                                                                                                    |                                                                                |                                                                                                    |
|                 | 13.33                                                                                                    | ,                                                                                                    |                                                                                | ···· ÷ 🖵                                                                                                    |
|                 | <b>〈</b> Playe                                                                                                    | ers                                                                                                    | Settings                                                                       | 4. 🗎                                                                                                    |
| 3.              | ✓ Playe Name                                                                                                    | ers                                                                                                    | Settings                                                                       | 4. E                                                                                                    |
| <b>3.</b>       | A Playe<br>Name<br>When<br>playba                                                                                                    | you renam<br>ick in prog                                                                                                    | Settings<br>e an audio dev<br>ress will be sto                                 | StreamAMP<br>ice, its<br>pped.                                                                                                    |
| <b>3.</b><br>a- | Vhen playba                                                                                                    | you renam<br>nck in progr                                                                                                    | Settings<br>e an audio dev<br>ress will be sto                                 | StreamAMP<br>ice, its<br>pped.                                                                                                    |
| <b>3.</b><br>a- | Vhen<br>playba<br>Sound r                                                                                                    | you renam<br>ck in progr<br>ge<br>notification                                                                                                  | Settings<br>e an audio dev<br>ress will be sto                                 | StreamAMP<br>ice, its<br>pped.                                                                                                    |
| <b>3.</b><br>a- | Vhen<br>playba<br>Langua<br>Sound r<br>Range f                                                                                                    | you renam<br>ick in progr<br>ge<br>notification<br>Extender                                                                                     | Settings<br>e an audio dev<br>ress will be sto                                 | A. Contraction of the second second s |
| <b>3.</b><br>a- | Vhen<br>playba<br>Langua<br>Sound n<br>Range B                                                                                                    | you renam<br>ick in progr<br>ge<br>notification<br>Extender<br>nodificatior<br>device.                                                          | Settings<br>e an audio dev<br>ress will be sto                                 | 4. Contraction of the second second s |
| <b>3.</b><br>a- | Vhen<br>playba<br>Langua<br>Sound n<br>Range f<br>Your m<br>audio o                                                                                                    | you renam<br>ick in progr<br>ge<br>notification<br>Extender<br>nodificatior<br>device.                                                          | Settings<br>e an audio dev<br>ress will be sto                                 | A. Contraction of the second second s |
| <b>3.</b><br>a- | Vame Vhen playba Languar Sound n Range B Your m audio of AUDIC Speake                                                                                                    | you renam<br>ack in progr<br>ge<br>notification<br>Extender<br>nodificatior<br>device.<br>0 CUSTOM<br>r selection                               | Settings<br>e an audio dev<br>ress will be sto<br>n will restart th<br>IZATION | A. Contraction of the second second s |
| <b>3.</b><br>a- | Vame       Vhen       playba       Langua       Sound n       Range B       Your m       audio a       AUDIC       Speake       Equalize                                              | you renam<br>ack in progr<br>ge<br>notification<br>Extender<br>nodificatior<br>device.<br>) CUSTOM<br>r selection<br>er                         | Settings<br>e an audio dev<br>ress will be sto                                 | 4. Contraction of the second second s |
| <b>3.</b><br>a- | Voice                                                                                                    | you renam<br>ack in progr<br>ge<br>notification<br>Extender<br>nodification<br>device.<br>0 CUSTOM<br>r selection<br>er                         | Settings<br>e an audio dev<br>ress will be sto<br>n will restart th<br>IZATION | A. Contraction of the second second s |
| <b>3.</b><br>a- | Voice       Vame       Name       When       playba       Languar       Sound r       Range B       Your m       audio a       AUDIO       Speake       Equalize       VOICE       Jm | you renam<br>ack in progr<br>ge<br>notification<br>Extender<br>nodification<br>device.<br>0 CUSTOM<br>r selection<br>er<br>CONTROI              | Settings<br>e an audio dev<br>ress will be sto<br>n will restart th<br>IZATION | A. Contraction of the second second s |
| <b>3.</b><br>a- | VOICE INFOR                                                                                                    | you renam<br>ick in progr<br>ge<br>notification<br>Extender<br>nodification<br>device.<br>0 CUSTOM<br>ir selection<br>er<br>CONTROI<br>Activate | Settings<br>e an audio dev<br>ress will be sto<br>n will restart th<br>IZATION | 4, P<br>StreamAMP<br>icce, its<br>pped.                                                                                                    |

# Grunnleggende lydoptimalisering av Cacasse Pearl og Akoya høyttalere

Eventuelle endringer må utføres på alle høyttalerne, dvs. gjenta prosedyren

GEN2, ny generasjon DSP med oppgradert lydkvalitet. Sjekk at GEN2 er aktivert.

Tilpass klangbalansen til dine preferanser.

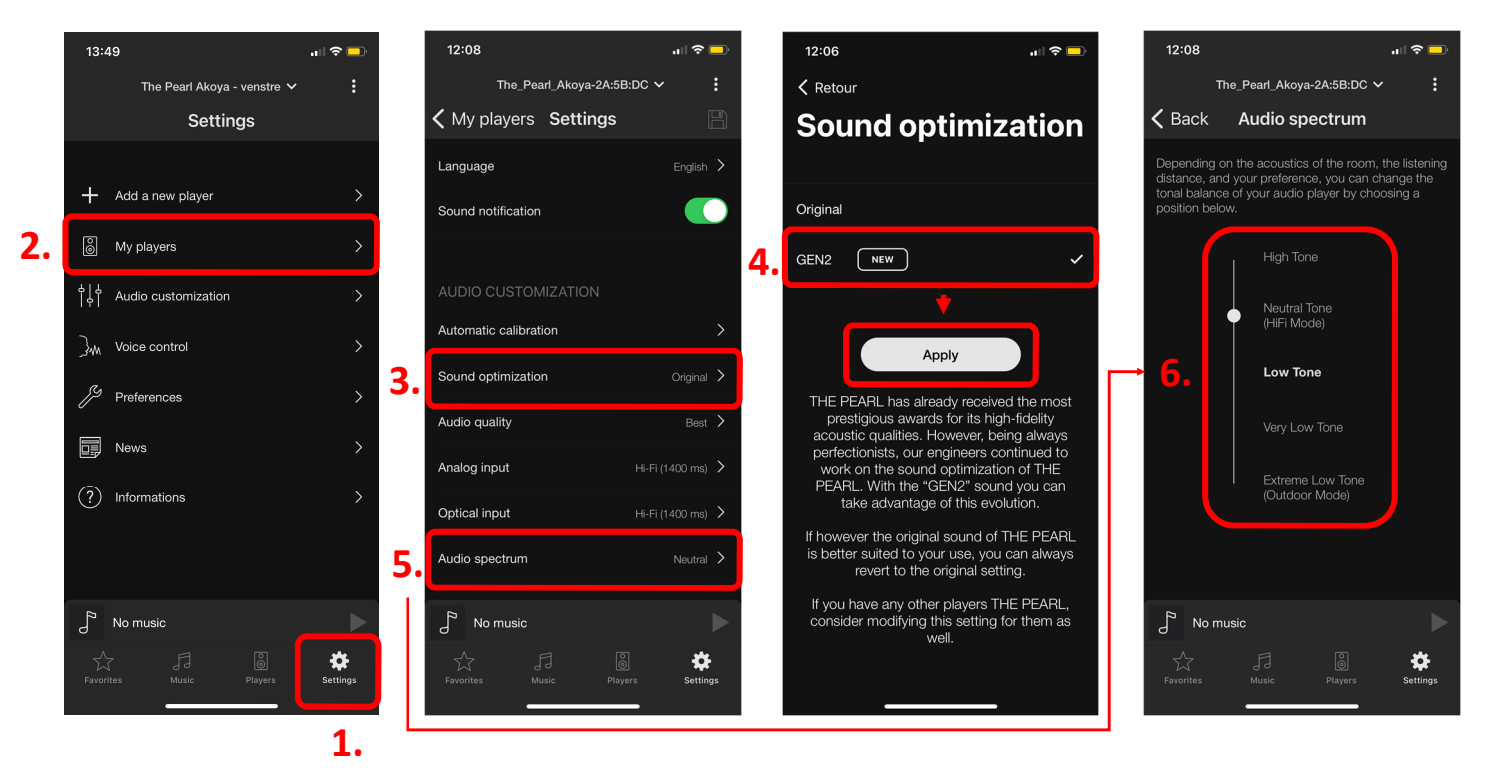

# Avanserte innstillinger

Eventuelle endringer må utføres på alle høyttalerne, dvs. gjenta prosedyren

Lytt deg fram til du finner den lydsignaturen du foretrekker.

Gjenta prosedyre: 'Settings' - 'Players' og skroll deretter ned til 'Advanced Configuration'

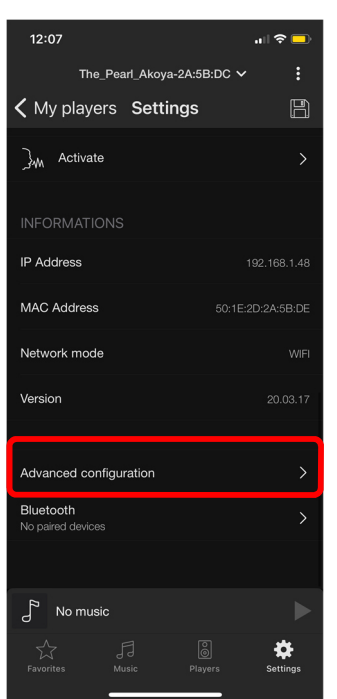

1.

#### Velg 'Settings'

|    | 12:07             |                     | ul 🗢 🗖       |  |  |  |  |  |
|----|-------------------|---------------------|--------------|--|--|--|--|--|
|    | The_Pe            | earl_Akoya-2A:5B:D0 | · ·          |  |  |  |  |  |
|    | <b>〈</b> Settings |                     |              |  |  |  |  |  |
|    | Home              |                     |              |  |  |  |  |  |
|    | Load Average      |                     |              |  |  |  |  |  |
|    | CPU usage         |                     | 3%           |  |  |  |  |  |
|    | Used Memory       |                     | 18%          |  |  |  |  |  |
|    | Informations      |                     |              |  |  |  |  |  |
|    | FriendlyName      | The_Pearl_Ako       | ya-2A:5B:DC  |  |  |  |  |  |
|    | Version           |                     | 20.03.17     |  |  |  |  |  |
|    | IP Address        |                     | 192.168.1.48 |  |  |  |  |  |
|    | Network           |                     | WIFI         |  |  |  |  |  |
|    |                   |                     |              |  |  |  |  |  |
| 2. | Home PL           | ayback Zoning       | Settings     |  |  |  |  |  |
|    | No music          |                     |              |  |  |  |  |  |
|    |                   |                     | Settings     |  |  |  |  |  |

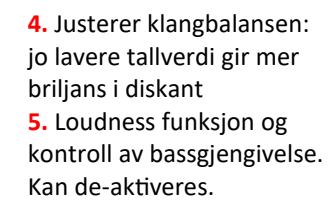

#### Deretter 'Mixer'

Wi

Ne

Mix

Lin

Ala Voi

Sta

| 2:07                       | ull 🗢 🗖  |             | 12:08       |                |              | ull 🗢 🗖    |
|----------------------------|----------|-------------|-------------|----------------|--------------|------------|
| The_Pearl_Akoya-2A:5B:DC 🗸 |          |             | ۱           | The_Pearl_Akoy | a-2A:5B:DC 💊 | · :        |
| Settings                   |          | <           | Setting     | gs             |              |            |
| Settings                   |          | <           | Back        | Mix            | er           |            |
| .5;                        |          | D           | sp Selectio | on             |              |            |
|                            |          | с           | urrent:     |                |              | Original > |
| etooth                     | >        | Т           | BUP         |                |              |            |
| twork                      | >        | л —         | 7 1 -       | 0              |              | 2          |
| neral                      | >        | 4.6         |             |                |              | 3 [+]      |
| er                         | >        | E           | nable Lo    | udness         |              |            |
| e In                       | >        | <b>5.</b> A | djust Lou   | udness Thres   | nold (dB)    | 0          |
| rm                         | >        |             | -9          | (              | )—           | 9          |
| ce Control                 | >        | R           | oom calibr  | ration         |              |            |
| ndby                       | >        | E           | nabled      |                |              | $\bigcirc$ |
| oport                      | >        |             |             | start          | test         |            |
| ome Playback Zoning        | Settings |             | Home        | Dayback        | Zoning       | Settings   |
| No music                   | ►        |             | No m        | nusic          |              | ►          |
| A FI B                     | Settings |             |             | FJ             | )<br>Blavers | Settings   |
| entes riayora              | oorninga |             |             |                |              | oottiiga   |